# How to Submit a Notice of Termination (NOT) for the Construction General Permit

Within 90 days of when construction is complete or ownership has been transferred, the discharger shall electronically file a Notice of Termination (NOT), a final site map, and photos through the State Water Boards SMARTS system. Filing a NOT certifies that all General Permit requirements have been met. The Regional Water Board will consider a construction site complete only when all portions of the site have been transferred to a new owner, or all of the following conditions have been met:

- a. For purposes of "final stabilization," the site will not pose any additional sediment discharge risk than it did prior to the commencement of construction activity;
- b. There is no potential for construction-related storm water pollutants to be discharged into site runoff;
- c. Final stabilization has been reached;
- d. Construction materials and wastes have been disposed of properly;
- e. Compliance with the Post-Construction Standards in Section XIII of the General Permit have been demonstrated;
- f. Post-construction storm water management measures have been installed and a long-term maintenance plan has been established; and
- g. All construction-related equipment, materials and any temporary BMPs no longer needed are removed from the site.

The discharger shall certify that final stabilization conditions are satisfied in their NOT. Failure to certify shall result in continuation of permit coverage and annual billing.

The NOT must demonstrate through photos, RUSLE or RUSLE2, or results of testing and analysis that the site meets all of the conditions above and the final stabilization condition is attained by one of the following methods:

- a. "70% final cover method," no computational proof required; OR
- b. "RUSLE or RUSLE2 method," computational proof required; OR
- c. "Custom method", the discharger shall demonstrate in some other manner than a or b, above, that the site complies with the "final stabilization" requirements.

If you have any questions please contact the Storm Water help desk at smarts@waterboards.ca.gov or 1-866-563-3107.

### Instructions

#### **Objectives**

• How to enter a NOT for Construction Sites

#### Prerequisites

- Best used in Internet Explorer
- Legally Responsible Person (LRP) or Approved Signatory (AppSig) to Certify/Submit
- Pictures of Site

#### Logging into SMARTS

1. Open Internet Explorer and visit <u>https://smarts.waterboards.ca.gov/</u>

2. Enter your User ID & Password.

| Jser ID: |  |  |
|----------|--|--|
| assword: |  |  |

■ S<sup>→</sup> NOTE: The User ID and Password are case sensitive.

#### Notice of Termination

**1.** After logging in, select the menu item:

#### "Approved/Terminated NOIs"

| Active/ lerminated NOIs The following are NOIs and NOTs that are associated with your user account. Please click on the Identifier of the record to view/edit details. NOI List NOI List |             |              |        |        |         |             |                                                           |                                                                    |          |               |
|----------------------------------------------------------------------------------------------------|-------------|--------------|--------|--------|---------|-------------|-----------------------------------------------------------|--------------------------------------------------------------------|----------|---------------|
| App. Id                                                                                                    | WDID        | Туре         | Waiver | Linear | Status  | Status Date | Operator Name and Address                                 | Facility Name and Address                                          | File NOT | Delete<br>NOI |
| <u>404818</u>                                                                                                    | 5S34W000001 | Construction | Y      | N      | Expired | 11/04/2010  | LRP Company<br>PO Box 1977 Sacramento CA<br>95812         | Construction Site<br>Sample Address<br>Sacramento CA 99999         |          |               |
| 408828                                                                                                    | 5S34C360043 | Construction | N      | N      | Active  | 12/15/2010  | 2nd Owner Company<br>1001 I Street Sacramento CA<br>95814 | Test Construction Site<br>NWC 10th and I St<br>Sacramento CA 95814 | File NOT |               |

NOTE: This screen provides notifications regarding system maintenance times and/or other important information about SMARTS.

**2.** Locate the appropriate WDID number and click the "**File NOT**" link on the right side of the screen.

- a. Verify that you want to file NOT by answering "Yes" in pop up box
- **3.** Enter NOT Details

#### a. NOT Form Tab

**1)** Populate Owner Information

| NOT Form NOT Attachments NOT Certify/Review NOT Status NOT Print Back To NOI Summary |                                                                                                    |                              |                                      |                                              |                                               |  |  |  |
|--------------------------------------------------------------------------------------|----------------------------------------------------------------------------------------------------|------------------------------|--------------------------------------|----------------------------------------------|-----------------------------------------------|--|--|--|
| Please fill in this sectio                                                           | n where you want the confirm                                                                                                    | ation letter sent to. Popula | te Operator/Owner Information        |                                              |                                               |  |  |  |
| Organization Name:                                                                   |                                                                                                    | ]                            | Contact Person:(First Nan            | ne)                                          | *                                             |  |  |  |
| Street Address:                                                                      |                                                                                                    | *                            | Last Name                            |                                              | *                                             |  |  |  |
| Line#2:                                                                              |                                                                                                    |                              | Title:                               |                                              |                                               |  |  |  |
| City/ State/ Zip:                                                                    |                                                                                                    | CA 💌 🔹                       | Phone:                               |                                              | *(ex:999-999-9999) Ext                        |  |  |  |
|                                                                                      |                                                                                                    |                              | Email:                               |                                              | *(abc@xyz.com)                                |  |  |  |
|                                                                                      | <ul> <li>a) Use quick button to automatically populate data based on the Operator/Owner information</li> <li>b) This information is used to populate the NOT approval letter</li> <li>2) Choose Basis of Termination</li> </ul> |                              |                                      |                                              |                                               |  |  |  |
| Basis of Termination(                                                                | Must select one option belo                                                                                                    | w)                           |                                      | <u> </u>                                     |                                               |  |  |  |
| The construction p Tow f Tow f RUSL Custo Date of p                                  | roject is complete. Choose f<br>Final Cover Method<br>E or RUSLE 2 Method<br>im Method<br>roject completion:                                                                                                    | he methods used to dem       | onstrate the final stabilization.    |                                              |                                               |  |  |  |
| Have all                                                                             | elements of the SWPPP be                                                                                                    | en completed?                |                                      | Select 💌 If                                  | "No" provide a reason in the text box below.  |  |  |  |
| Is there<br>runoff?                                                                  | a potential for construction -                                                                                                    | related storm water pollu    | tants to be discharged into the site | Select 💌 If                                  | "Yes" provide a reason in the text box below. |  |  |  |
| Have co                                                                              | nstruction materials & wast                                                                                                    | e been disposed of prope     | rly?                                 | Select 💌 If                                  | "No" provide a reason in the text box below.  |  |  |  |
| Are all c<br>remove                                                                  | onstruction - related equipm<br>I from the site?                                                                                                    | ent, materials & any temp    | oorary BMPs no longer needed and     | Select 💌 If                                  | "No" provide a reason in the text box below.  |  |  |  |
| Has cor                                                                              | npliance with Post - Constru                                                                                                    | iction Standards been dei    | monstrated?                          | Select 💌 If                                  | "No" provide a reason in the text box below.  |  |  |  |
| Has a P                                                                              | ost - Construction BMP long                                                                                                    | been established?            | Select 💌 If                          | "No" provide a reason in the text box below. |                                               |  |  |  |
|                                                                                      |                                                                                                    |                              |                                      |                                              |                                               |  |  |  |

#### b) Construction activities have been suspended

| O Construction activities have been suspended.Choose the methods used to demonstrate the final stabilizat        | ion.        |                                                  |
|----------------------------------------------------------------------------------------------------|-------------|--------------------------------------------------|
| 70% Final Cover Method                                                                                           |             |                                                  |
| RUSLE or RUSLE 2 Method                                                                                          |             |                                                  |
| Custom Method                                                                                                    |             |                                                  |
| Date of suspension: (mm/dd/yyyy) * Expected start up date                                                        | (mm/dd/yyyy | )                                                |
| Is there a potential for construction - related storm water pollutants to be discharged into the site<br>runoff? | Select 💌    | If "Yes" provide a reason in the text box below. |
| Have construction materials & waste been disposed of properly?                                                   | Select 💌    | If "No" provide a reason in the text box below.  |
| Have all denuded areas & other ares of potential erosion been stabilized?                                        | Select 💌    | If "No" provide a reason in the text box below.  |
| Is there an operation & maintenance plan for erosion & sediment control in place?                                | Select 💌    | If "No" provide a reason in the text box below.  |
|                                                                                                    |             |                                                  |

## c) Site cannot discharge storm water to waters of the United States

Site cannot discharge storm water to waters of the United States (check one).

All storm water is retained on site.

All storm water is discharged to evaporation or percolation ponds offsite.

## d) Discharge of storm water from the site is now subject to another NPDES general permit or an individual NPDES permit

| O Discharge of storm water fro | permit or an indiv | idual NPDES permit.   |  |                |
|--------------------------------|--------------------|-----------------------|--|----------------|
| NPDES Permit No:               |                    | * Date coverage began |  | (mm/dd/yyyy) * |

#### e) New Operator/Owner

| New Operator/Owner:                                                                                                |                                     |     |       |              |  |          |                 |
|----------------------------------------------------------------------------------------------------|-------------------------------------|-----|-------|--------------|--|----------|-----------------|
| Date facility/site w                                                                                               | vas transferred to new operator/own | er: | (mm   | n/dd/yyyy) * |  |          |                 |
| Have you notified the new operator/owner of the storm water NPDES permit requirements? $\odot$ Yes $\odot$ No $^*$ |                                     |     |       |              |  |          |                 |
| Business Name:                                                                                                    | *                                   |     | Firs  | t Name       |  |          | *               |
| Street Address:                                                                                                    | *                                   |     | Las   | t Name       |  |          | *               |
| Line#2:                                                                                                    |                                     |     | Title | e:           |  |          |                 |
| City/ State/ Zip:                                                                                                  | CA                                  | *   | Pho   | one:         |  | * (999-9 | 999-9999) Ext   |
|                                                                                                    |                                     |     | Ema   | ail:         |  |          | * (abc@xyz.com) |

f) Other

| <ul> <li>Other</li> </ul>            |                                                            |
|--------------------------------------|------------------------------------------------------------|
| Explanation of Basis of Termination: | Explain any other basis/reasons that are not covered above |
|                                      |                                                            |
|                                      | ~                                                          |
|                                      |                                                            |

3) Click "Save & Next"

#### b. NOT Attachments

| NOT Form NOT Attachments                   | NOT Certify/Review NOT S                                               | tatus NOT Print I                                                | Back To NOI Summary                                   |
|--------------------------------------------|------------------------------------------------------------------------|------------------------------------------------------------------|-------------------------------------------------------|
| Please click on Upload Attachm             | ent button to upload the corre                                         | esponding files. Uplo                                            | ad Attachment                                         |
| Attachment Id                              | File Type                                                              | File Title                                                       | File Desc                                             |
| Back Next                                  |                                                                        |                                                                  |                                                       |
| 1) (                                       | Click "Upload Attachme                                                 | nt" button                                                       |                                                       |
| 2)                                         | Attachment upload win                                                  | dow                                                              |                                                       |
| Water Boards Storm Wate                    | er Multiple Application &                                              | h Report Tracking                                                | System 2                                              |
| SMARTS File Upload                         | and Owner Company                                                      |                                                                  |                                                       |
| WDID: 33340300043 OWNER. 2                 | 1001 I Street Sacramento, CA 95814                                     |                                                                  |                                                       |
| Please provide the following details to up | pload the corresponding files.                                         |                                                                  |                                                       |
| Attachment FileType:                       | SWPPP                                                                  | *                                                                |                                                       |
| Attachment Title :                         |                                                                        | *                                                                |                                                       |
| File Description:                          |                                                                        | <ul> <li>×</li> </ul>                                            |                                                       |
| If Partial Document, Part No               | 1 *of Total Parts 1                                                    | *                                                                |                                                       |
| Click "Browse" to locate the file and then | click "Upload File"                                                    |                                                                  |                                                       |
| File Name                                  | File size should be less than 75M<br>MS Office, PDF, and Picture files | Brows<br>B. Those greater than 75N<br>are accepted. (PDF is reco | e Upload File<br>IB will not be uploaded.<br>mmended) |
| Please be advised that preliminary tests   | s of the upload function suggest that I                                | arge files could take a long                                     | time to upload. Our estimated u                       |
| File Size Estimated Time                   |                                                                        |                                                                  |                                                       |
| 5 MB 3 - 5 min.                            |                                                                        |                                                                  |                                                       |
| 75 MB (max size) 25 - 30 min.              |                                                                        |                                                                  |                                                       |
| Attached files: The following are the cur  | rent documents related to the NOI. Cl                                  | ick on the link to view them                                     |                                                       |
| Attachment Id                              | File T                                                                 | уре                                                              | File Title                                            |
| No Data Found.                             |                                                                        |                                                                  | •                                                     |
| Fields marked with * are mandatory fiel    | ds.                                                                    |                                                                  |                                                       |
|                                            | a) Attachment File Ty                                                  | vpe<br>ograph                                                    |                                                       |
| NOTE: If you                               | u do not upload a photo                                                | graph system wil                                                 | l not allow you                                       |
|                                            | <b>b)</b> Attachment Title                                             |                                                                  |                                                       |

c) File Description

- i. Optional, add additional text
- d) Partial Document, Part No
- NOTE: If the file is greater than 75mb, upload as two or more files.
  - e) File Name
    - i. Click Browse and locate file on your
      - computer.
  - f) Click "Upload File"

c. NOT Certify/Review

|   | NOT Form          | NOT Attachments       | NOT Certify/Review    | NOT Status     | NOT Print      | Back To NOI Summary      |                                                           |
|---|-------------------|-----------------------|-----------------------|----------------|----------------|--------------------------|-----------------------------------------------------------|
|   | Before certif     | ving your Notice of T | ermination, the syste | em must verifv | that all requi | red sections have been o | completed. To perform this check, click the button below: |
|   | Perform Co        | ompletion Check       |                       | ,              |                |                          |                                                           |
|   |                   |                       |                       |                |                |                          |                                                           |
|   |                   |                       |                       |                |                | NOT Ap                   | pplication #:509589                                       |
|   |                   |                       |                       |                |                | R                        | Review History                                            |
|   | <b>Review Dec</b> | ision                 | Date                  | Status By      |                | Action Date Srt          | Review Comments                                           |
|   | Back              | ext                   |                       |                |                |                          |                                                           |
| l | Fields marke      | d with 🎽 are manda    | tory fields.          |                |                |                          |                                                           |

#### 1) Perform Completion Check

| NOT Form NOT Attachments NOT Certify/Review NOT Status NOT Print Back To NOI Summary |                                                                        |  |  |  |  |  |  |
|--------------------------------------------------------------------------------------|------------------------------------------------------------------------|--|--|--|--|--|--|
| Notice Of Termination Completion Check Results                                       |                                                                        |  |  |  |  |  |  |
| Error Message                                                                        | Tab to Correct                                                         |  |  |  |  |  |  |
| NOT FORM Information (Communication Address) incomplete!                             | NOT FORM                                                               |  |  |  |  |  |  |
| NOT FORM Information (Termination Reason) incomplete! NOT FOR                        |                                                                        |  |  |  |  |  |  |
| Required document(s) (Pictures) not uploaded! Please upload them ATTACHM             |                                                                        |  |  |  |  |  |  |
| NOT Application checked for completeness and appears to be Incomplete.               | VOT Application checked for completeness and appears to be Incomplete. |  |  |  |  |  |  |
| /ou cannot certify this NOT now. Please correct the errors shown above.              |                                                                        |  |  |  |  |  |  |
| NOT Application #:509589                                                             |                                                                        |  |  |  |  |  |  |
| Review History                                                                       |                                                                        |  |  |  |  |  |  |

a) Fix any errors the completion check identifies

**L**P

NOTE: As a Data Entry Person you cannot certify the NOT. You have an option to click the "Send Email to LRP/AS" button to automatically notify the linked LRP(s) and/or AppSig(s) the NOT is ready to certify/submit to the Water Boards.

#### 2) Certification & Submission check list

| Your Data is Saved Successfully but not cartified in the NOT                                                                                                    | Codify/Review tab. Codify the NOT to submit it to the waterboard                                                                                                    |                                                                                                    |                                                                            |  |  |  |  |  |
|----------------------------------------------------------------------------------------------------|----------------------------------------------------------------------------------------------------|----------------------------------------------------------------------------------------------------|----------------------------------------------------------------------------|--|--|--|--|--|
| Four Data is saved successibility but not certained. In the Nor                                                                                                    | Certify/Neview tab, Certify the NOT to Submit it to the waterboard.                                                                                                    |                                                                                                    |                                                                            |  |  |  |  |  |
| NOT Form NOT Attachments NOT Certify/Review N                                                                                                    | NOT Form NOT Attachments NOT Certify/Review NOT Status NOT Print Back To NOI Summary                                                                                                    |                                                                                                    |                                                                            |  |  |  |  |  |
| Certification & submission Creck list                                                                                                    |                                                                                                    |                                                                                                    |                                                                            |  |  |  |  |  |
| I certify under penalty of law that this document                                                                                                    | Answei adoption react                                                                                                    |                                                                                                    |                                                                            |  |  |  |  |  |
| and evaluate the information submitted. Based on my inquiry of the person or persons who manage the system, or those persons directly responsible for gathering the information, the information submitted is, to the best of my knowledge and belief, true, accurate, and complete. I am aware that there are significant penalties for submitting false information, including the possibility of fine and imprisonment for knowing violations.                                                                                                    |                                                                                                    |                                                                                                    |                                                                            |  |  |  |  |  |
| I am also aware that my user ID and password constitute my electronic signature and any information I indicate I am electronically certifying contains my signature. I understand that my electronic signature is the legal equivalent of my handwritten signature. My signature on this form certifies that my electronic signature is for my own use, that I will keep it confidential, and that I will not delegate or share it with any some the person. Should I wish to delegate use handboxing, I will do so formally in writing and electronically notify the State Water Board using SMARTS2 of such delegation. I durbater from unauthorized use, and that I will contact the State Water Board, within two business days of discovery, if I suspect that my electronic signature has been lost, stolen, or otherwise compromised. |                                                                                                    |                                                                                                    |                                                                            |  |  |  |  |  |
| NOT Certified By                                                                                                    |                                                                                                    |                                                                                                    |                                                                            |  |  |  |  |  |
| First Name John                                                                                                    | * Last Name                                                                                                    | Doe                                                                                                    | *                                                                          |  |  |  |  |  |
| Title:                                                                                                    | Date                                                                                                    | 01/19/2011 *                                                                                            |                                                                            |  |  |  |  |  |
| Certify Notice of Termination Send Email to LRP/A                                                                                                    |                                                                                                    |                                                                                                    |                                                                            |  |  |  |  |  |
|                                                                                                    | NOT Application #:50958                                                                                                    | 9                                                                                                    |                                                                            |  |  |  |  |  |
|                                                                                                    | Review History                                                                                                    |                                                                                                    |                                                                            |  |  |  |  |  |
| Review Decision Date S                                                                                                    | Status By Action Date Srt R                                                                                                    | eview Comments                                                                                          | Notes To Discharger                                                        |  |  |  |  |  |
| Back Next                                                                                                    |                                                                                                    |                                                                                                    |                                                                            |  |  |  |  |  |
| NOTE: i<br>i<br>i<br>i<br>i<br>i<br>i<br>i<br>i<br>i<br>i<br>i<br>i<br>i<br>i<br>i<br>i<br>i<br>i                                                                                                    | <ul> <li>b) NOT Certified By</li> <li>Fields are automatically performation currently.</li> <li>If fields are blank, you are</li> <li>c) Click "Certify Notif</li> <li>3) Email is automatically (users that a NOT was set and the click on the click on the</li></ul> | registered as a<br>ce of Terminatio<br>generated and s<br>submitted.<br>, click "Back to N<br>NOTs Tab. | e logged in user<br>DEP.<br>n" button<br>ent to all linked<br>IOI Summary" |  |  |  |  |  |
| Owner Info Developer Info Site Info Ad                                                                                                    | ddtnl Site Info Risk Billing Info Attachments (                                                                                                    | Certification Print Status Hist                                                                         | ory NOTS COIS                                                              |  |  |  |  |  |
| Add New NOT                                                                                                    |                                                                                                    |                                                                                                    |                                                                            |  |  |  |  |  |
| NOT_ID WDID                                                                                                    | Status                                                                                                    | Status Date                                                                                             | Basis of Termination                                                       |  |  |  |  |  |
| 509589 5S34C360043                                                                                                    | In-Preparation                                                                                                    | 01/19/2011                                                                                              | Other                                                                      |  |  |  |  |  |
|                                                                                                    |                                                                                                    |                                                                                                    |                                                                            |  |  |  |  |  |

a) Click on NOT ID to view NOT application

NOTE: If your NOT is denied, from this screen you can click "Add New NOT" to file a new NOT application.

- 4. Approval, Denied or Returned NOTs
  - a. Approved NOTs
    - 1) If Regional Water Board approves the NOT an email will be sent to all linked users.
  - b. Denied NOTs
    - 1) If Regional Water Board denies the NOT, an email will be sent to all linked users with the reason for denial
      - a) WDID will remain active
      - b) Correct any deficiencies
      - c) You will need to initiate a new NOT application
        - i. Click "File NOT" from Approved / Terminated NOI menu item

- ii. Click "Add New NOT" from NOT tab from the NOI record.
- c. Returned NOTs
  - If the Regional Water Board returns the NOT for incomplete submittal, an email will be sent to all linked users with reason(s) why it was returned.
    - a) WDID will remain active
    - b) Correct any deficiencies
    - c) Perform Completion Check
    - d) Certify & Resubmit to the Water Boards
- 5. Print NOT Letters
  - a. Go to NOT Tab
  - b. Click the NOT ID
  - c. Go to NOT Print Tab

| NOT Form          | NOT Attachments   | NOT Certify/Review | NOT Status                                 | NOT Print                                | Back To NOI Summary |  |  |  |
|-------------------|-------------------|--------------------|--------------------------------------------|------------------------------------------|---------------------|--|--|--|
| Print NOT Copy    |                   |                    |                                            |                                          |                     |  |  |  |
|                   | NOT.Approval Le   | etter C            | Confirmation from the Regional Water Board |                                          |                     |  |  |  |
|                   | NOT.Denial Letter |                    |                                            | Denial by the local Regional Water Board |                     |  |  |  |
| NOT.Return Letter |                   |                    | NOT submittal i                            | s incomplete                             | e with reason(s)    |  |  |  |
|                   | -1-               |                    |                                            |                                          |                     |  |  |  |

1) Click appropriate button to print letter.

#### 6. Status of NOT

You can check the status of submitted NOT or access an In-Preparation NOT to complete and submit to the Water Boards.

- a. Go to Main Menu
- b. Select Pending NOI/NOT

| Pending NOV/NOT                                                                                                    |             |              |        |          |         |                |              |                                                                    |                             |          |               |
|----------------------------------------------------------------------------------------------------|-------------|--------------|--------|----------|---------|----------------|--------------|--------------------------------------------------------------------|-----------------------------|----------|---------------|
| The following are NOIs and NOTs that are associated with your user account. Please click on the Identifier of the record to viewledit details.<br>NOI List |             |              |        |          |         |                |              |                                                                    |                             |          |               |
| App. Id                                                                                                    | WDID        | Туре         | v      | Vaiver L | inear   | Status         | Status Date  | Operator Name and Address                                          | Facility Name and Address   | File NOT | Delete<br>NOI |
| <u>404647</u>                                                                                                    |             | Construction | n Y    | ۲ Y      | ,       | In-Preparation | n 07/01/2010 | 2nd Owner Company<br>1001 I Street Sacramento CA<br>95814          | asdf<br>asdf Ahwahnee CA    |          | <u>Delete</u> |
| <u>404926</u>                                                                                                    |             | Construction | n Y    | 1 '      | 1       | Returned       | 07/22/2010   | LRP Company<br>PO Box 1977 Sacramento CA<br>95812                  | asdf<br>asdf Acton CA 99999 |          |               |
| NOT List                                                                                                    |             |              |        |          |         |                |              |                                                                    |                             |          |               |
| NOT ID                                                                                                    | WDID        | NOI Type     | Waiver | Linear   | Status  |                | Status Date  | Facility Info                                                      | Termination Reason          |          | Delete<br>NOT |
| <u>509589</u>                                                                                                    | 5S34C360043 | Construction | Ν      | N        | In-Prep | paration       | 01/19/2011   | Test Construction Site<br>NWC 10th and I St<br>Sacramento CA 95814 | Other                       |          | <u>Delete</u> |